# คู่มือการใช้งานเบื้องต้น ZyXel WAH7706

## <u>การใส่ Sim Card และแบตเตอรี่</u>

1.หากเปิดเครื่องอยู่ให้ปิดเครื่องโดยกดปุ่ม Power ด้างไว้ประมาณ 5 วินาที แล้วเปิดฝาด้านหลังออก แล้วถอดแบตเตอรี่ออก

2.ช่อง SIM card จะอยู่ค้านซ้ายและช่อง SD card จะอยู่ ค้านขวาตามภาพ ทำการปลดลีอคช่อง SIM card slot และ SD card slot โดยการดันตัวลีอคลงเป็นการปลดลีอค ใส่ SIM card และ SD card (ถ้ามี) ทำการลีอคช่อง SIM card slot และ SD card slot โดยการดันตัวลีอคขึ้นเป็นการลีอค

 3. ใส่แบตเตอรี่แล้วปิดฝาครอบด้านหลัง แล้วเปิดเกรื่องโดย กดปุ่ม Power ด้างไว้ประมาณ 5 วินาที

4.เชื่อมต่อสาข USB เข้ากับ Computer เพื่อ เชื่อมต่อ Internet และชาร์จแบตเตอรี่

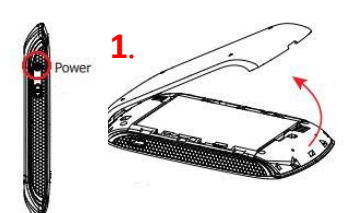

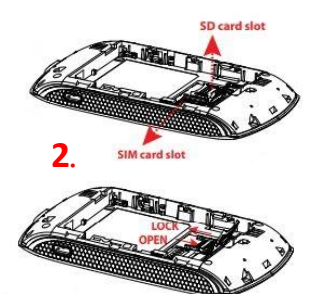

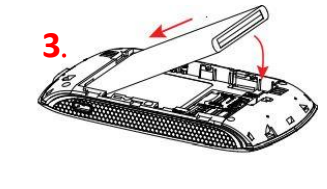

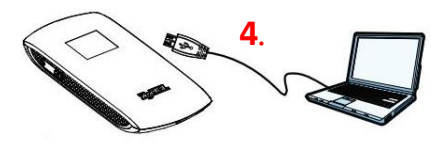

5.การ Reset อุปกรณ์ให้การตั้งก่าเป็นก่าเดิมจากผู้ผลิต อุปกรณ์ ต้องเปิดทำงานอยู่ ให้เปิดฝากรอบตัวเกรื่องด้านหลังออก แล้ว กดปุ่ม Reset ก้างไว้จนกว่าอุปกรณ์จะรีสตาร์ทใหม่

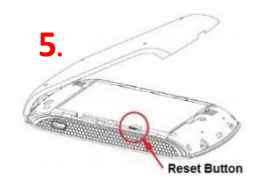

#### การเชื่อมต่อWi-Fi อุปกรณ์ ZyXel WAH7706

1.เลือก SSID ชื่อ TOT2300\_2.4 เพื่อเชื่อมต่อ ในคลื่น 2.4GHz หรือ เลือก SSID ชื่อ TOT2300\_5 เพื่อเชื่อมต่อ ในคลื่น 5 GHz

2.ใส่รหัสในการเชื่อมต่อ (Default) คือ net2300LTE (สามารถเปลี่ยนได้ภายหลัง)

### <u>วิธี Login เข้าอุปกรณ์ ZyXel WAH7706 เบื้องต้น</u>

1.ทำการเชื่อมต่ออุปกรณ์ ZyXel WAH7706 เข้ากับคอมพิวเตอร์ โดยWi-Fi หรือ สาย Micro
USB แล้วเปิด browser ใส่ URL เป็น 192.168.1.1 , User Name = admin , Password = admin

#### <u>การเปลี่ยนชื่อและรหัสเข้าใช้ Wi-Fi</u>

1 เถือกเมนู Wi-Fi -> Wi-Fi Settings

2 เลือก SSID 1 หรือ SSID 2 (default SSID1 เป็น 2.4GHz , SSID2 เป็น 5GHz)

3 ตั้งชื่อ SSID ในช่อง Network Name(SSID)

4 เปลี่ยน Password ในช่อง Encryption Key

5 คลิกปุ่ม Apply

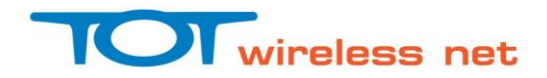